## ANCEL FX3000 Upgrade Guide

There are 2 methods to upgrade the FX3000 scan tool, method 1(Via TF Card) and method 2(Via USB Cable). Here's the upgrade guide following for method 2(Via USB Cable).

Step 1: Before starting the upgrade, please connect this device to a computer via the USB cable, and make network connection stable. (It supports WIN XP, 7, 8, 10 operating systems.)

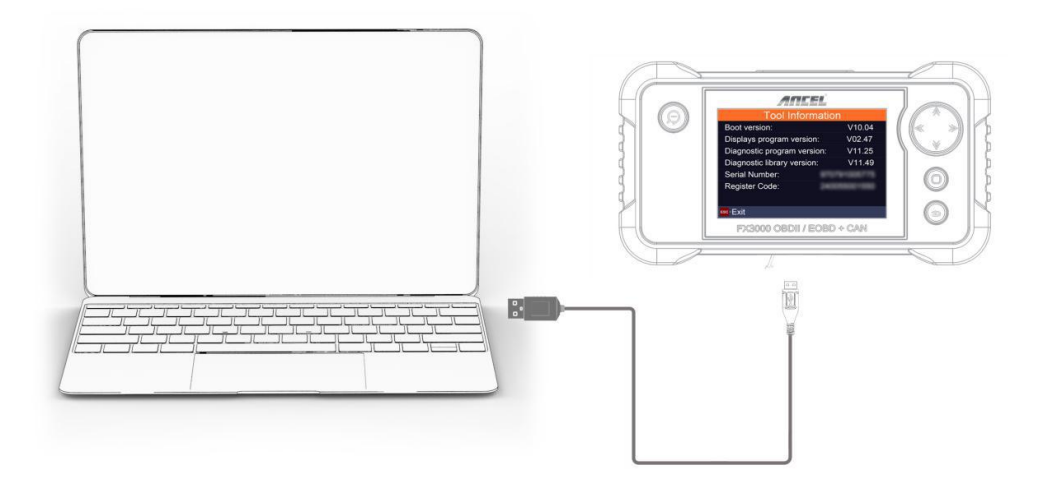

Step 2: Link to ANCEL website (Register & Log in). https://anceltech.com/account/register

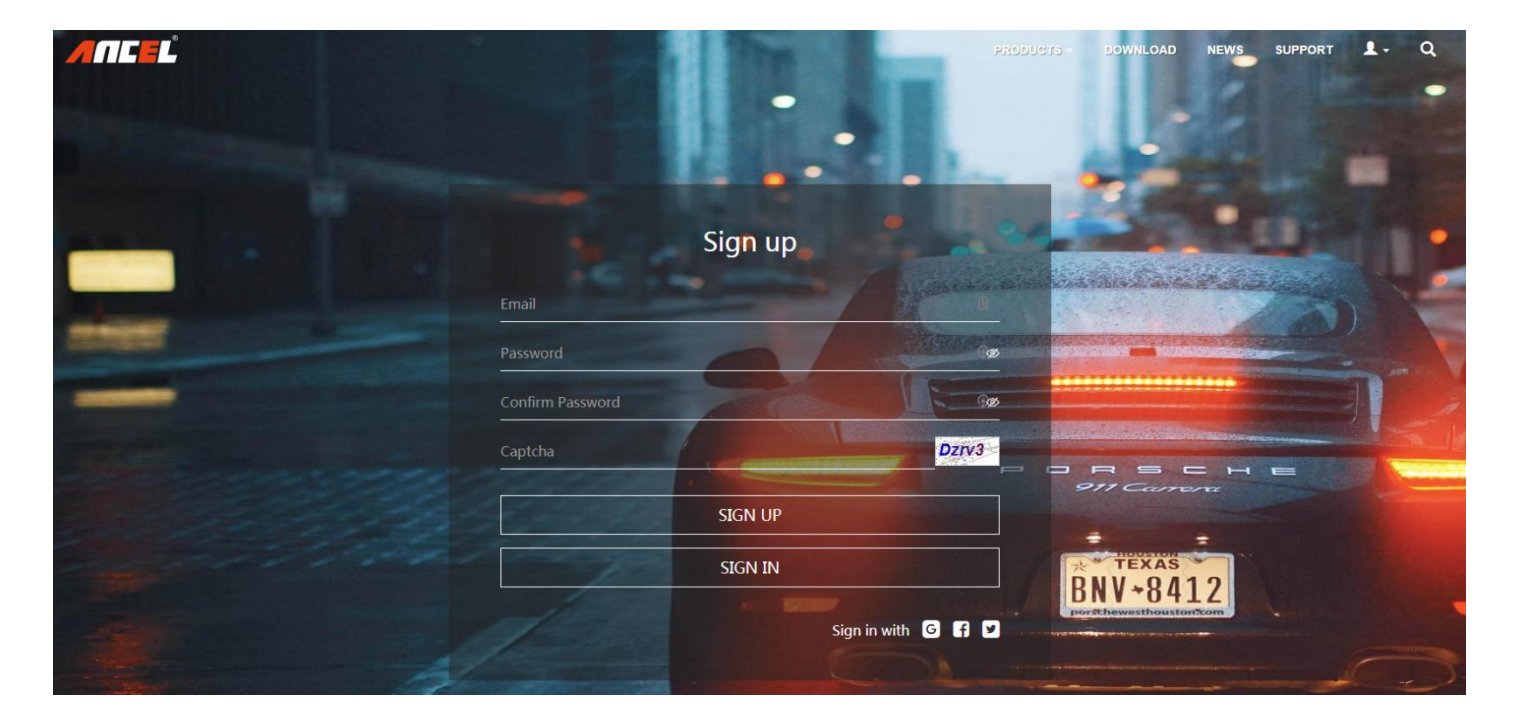

Step 3: Download the update software on a computer. https://anceltech.com/support/download

| ANCEĽ                                                                                                    |                                                 |                                                        | PRODUCTS - DOWNLOAD NEWS SUPPOR                      | п <b>1</b> . Q |
|----------------------------------------------------------------------------------------------------|-------------------------------------------------|--------------------------------------------------------|------------------------------------------------------|----------------|
|                                                                                                    |                                                 |                                                        |                                                      |                |
|                                                                                                    |                                                 |                                                        |                                                      |                |
|                                                                                                    | Welcor                                          | me To Ancel Download Co                                | enter                                                |                |
|                                                                                                    | any product                                     | t user's manual and software updates you could fi      | ind here                                             |                |
| Select Model PROFESSIONAL SCAN                                                                                                    | TOOL>FX3000                                     | Select Product ANCEL FX3000 A                          | sutomotive OBD2 Scanner Check Engine Transmission SR | S ABS with ~   |
| ANCEL FX30<br>EPB Oil Serv<br>Download                                                                                                    | 000 Automotive OBD2 S<br>rice Light SAS ABS BMS | Scanner Check Engi<br>Reset Scan Tool                  | ine Transmission SRS ABS v                           | vith           |
| Product User's N<br>From From Ver Manual (From<br>2019 1227<br>From Product Guider<br>2009 127                                                                            | Aanual<br><sup>Hoh</sup> )                      | <b>Software</b><br><b># vi<i>07</i>000</b><br>20001112 |                                                      |                |
| Bit         FX3000 User Manual (Free<br>2015) 1227           Bit         FX3000 User Manual (full<br>2015) 127           Bit         FX3000 User Manual (Ger<br>2020) 504 | nch)<br>an)<br>man)                             |                                                        |                                                      |                |

Step 4: Click the software and install the update tool.

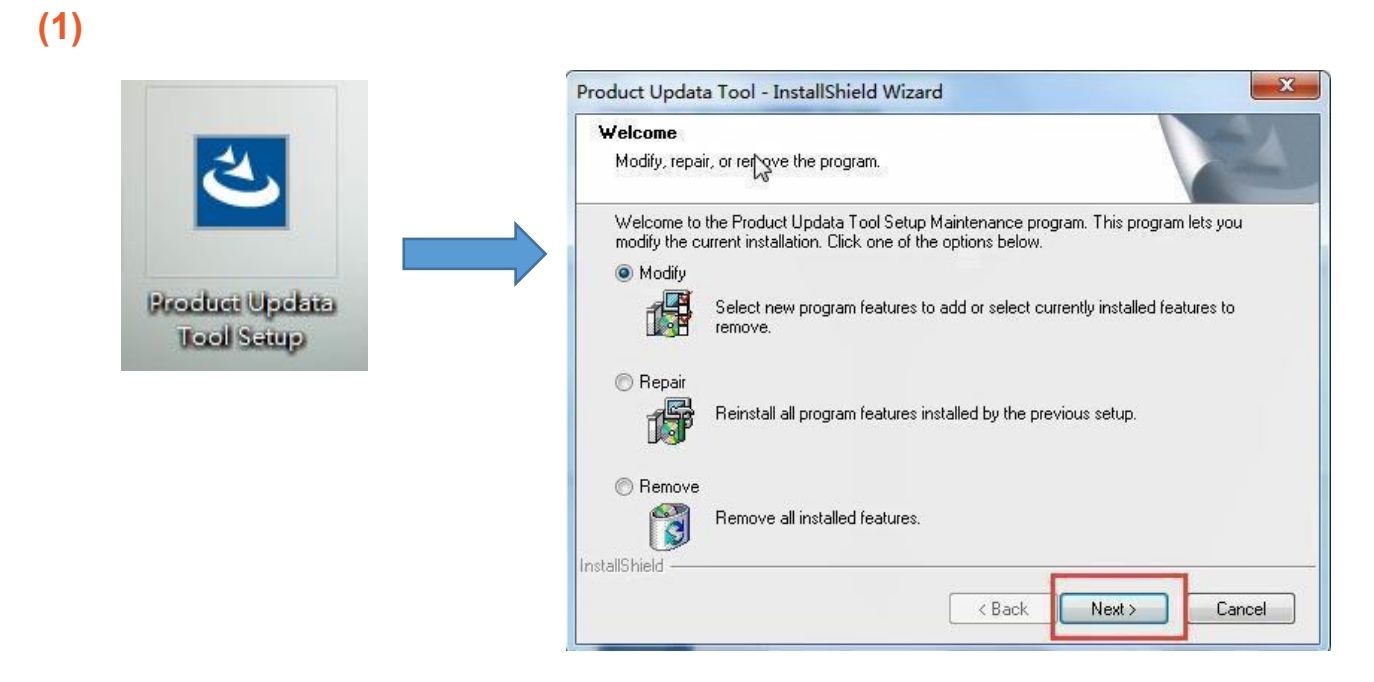

## (2)

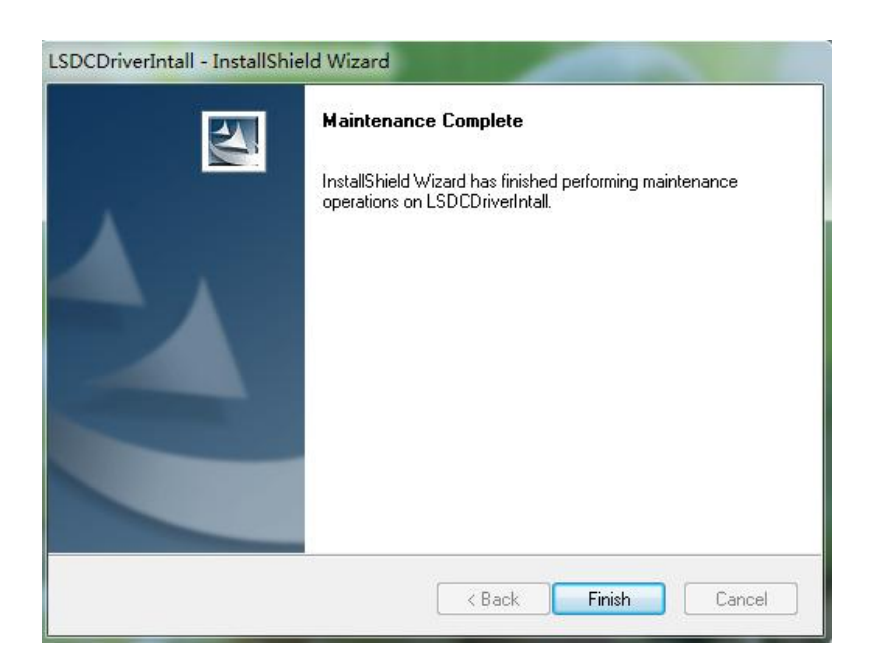

Step 5: Find this software on your computer and open it.

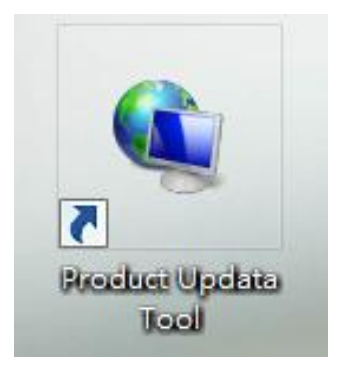

Step 6: Select connection mode "USB" and click "OK" to continue. The "Product Serial Number" will be read automatically, then hit "Device Upgrade".

| Select Device(V1.07.010) |         | × |
|--------------------------|---------|---|
|                          | English | - |
| connection mode          |         |   |
|                          |         |   |
| USB                      |         |   |
|                          |         |   |
|                          | Ok      |   |

| Update Tool(V1.07.010) |               | >              |
|------------------------|---------------|----------------|
| Welcome                |               |                |
| Product Serial Number  | 9707.         | •              |
|                        | Print Manager | Device Upgrade |
|                        | 1             |                |

Step 7: Move to the register page, type your email address and Register Code will be read automatically, then hit "Submit".

| Register your product | ×        |
|-----------------------|----------|
| Your E-Mail address:  |          |
| anceltech             |          |
| Confirm E-mail:       |          |
| anceltech             |          |
| Register Code:        |          |
| 3e006                 |          |
| Cancel                | mit Exit |
|                       |          |

| synthesis upgrade tool(V1.07.010) |                |                   |           |               |       |         |         | X |
|-----------------------------------|----------------|-------------------|-----------|---------------|-------|---------|---------|---|
| Welcome 970                       |                |                   |           | Select Langua | ge    |         |         |   |
|                                   |                |                   |           | 🗹 English     |       | French  | Spanish |   |
| Product Serial Number:            | Network S      | Status:           |           | German        |       | Russian | Italian |   |
| 970                               | ~              | Input Flow: 525.0 | KB.       | Portugue      | ie -  | Polish  |         |   |
|                                   |                | - I tiades        |           |               |       |         |         |   |
| Select All                        |                |                   |           |               |       |         |         |   |
| Software Name                     | Latest Version | Local Version     | Release D | ate           |       |         |         | ^ |
| Firmware upgrade Program          | V2.47          | V2.47             | 2019-08-0 | 9             |       |         |         |   |
| Acura                             | V10.42         | V10.42            | 2016-04-2 | 5             |       |         |         |   |
| Audi                              | V11.60         | V11.60            | 2017-09-2 | 2             |       |         |         |   |
| AUSTEORD                          | V12.65         | V12.65            | 2017-11-3 | 80            |       |         |         |   |
| Mercedes-Benz/Maybach             | V11.70         | V11.70            | 2020-06-1 | 6             |       |         |         |   |
| BMW/Rolls Royce/Mini              | V11.51         | V11.51            | 2018-03-2 | 6             |       |         |         |   |
|                                   | V12.20         | V12.20            | 2019-09-1 | 2             |       |         |         |   |
|                                   | V11 25         | *12.20            | 2020-08-1 | 7             |       |         |         |   |
|                                   | V11.25         |                   | 2013-11-1 | 3             |       |         |         |   |
|                                   | V10.13         |                   | 2015-11-1 | .5            |       |         |         |   |
|                                   | V10.13         |                   | 2010-03-0 | 0             |       |         |         |   |
| Europort                          | V12.03         |                   | 2017-11-3 | 50<br>51      |       |         |         |   |
| Flat, Abarch, Alla Romeo, Lancia  | V11.70         |                   | 2010-07-3 | 1             |       |         |         |   |
|                                   | V12.51         |                   | 2017-11-2 | (4<br>6       |       |         |         |   |
| M HOLDEN                          | V10.50         |                   | 2017-11-1 | .0            |       |         |         |   |
| Monda/Acura                       | V10.44         |                   | 2017-07-3 | 1             |       |         |         |   |
| Myundai                           | V10.70         |                   | 2017-08-1 | .1            |       |         |         |   |
|                                   | V10.12         |                   | 2010-04-2 | .9            |       |         |         |   |
|                                   | V12.20         |                   | 2017-11-1 | /             |       |         |         |   |
| ✓ Isuzu/Isuzu (Thailand)          | V11.43         |                   | 2017-03-2 | 13            |       |         |         |   |
|                                   | V10.70         |                   | 2017-07-2 | 18            |       |         |         | ~ |
| Chat                              | un(160())      |                   |           |               |       |         |         |   |
| Stat                              | us(10%):       |                   |           |               |       |         |         |   |
| Setup Stat                        | :us(14%):      |                   |           |               |       |         |         |   |
| Total 49 Items                    |                |                   |           |               |       |         |         |   |
|                                   |                |                   |           | Dow           | mload |         | Quit    |   |
|                                   |                |                   |           |               |       |         |         |   |

## Step 8: Choose "Select All" and click "Download" to start downloading.

| /elcome 970:                        |                   |                   |             |                |       |          |          |
|-------------------------------------|-------------------|-------------------|-------------|----------------|-------|----------|----------|
|                                     |                   |                   |             | Select Languag | e     |          |          |
|                                     |                   |                   |             | 🗹 English      |       | French   | Spanish  |
| duct Serial Number: Network Status: |                   |                   |             |                |       | Deveries | The line |
|                                     |                   |                   |             | German         |       | Russian  | Lalan    |
| D. V                                |                   | Input Flow: 0.0 k | <b>IB</b> 8 | Portuguese     | 2     | 🗌 Polish |          |
| Software Name                       | Latest Version    | Local Version     | Release Dat | e              |       |          |          |
| Porsche                             | V11 30            | V11 30            | 2018-04-00  |                |       |          |          |
| Renault/Dacia/Samsung Penault       | V12 15            | V12.15            | 2010-04-09  |                |       |          |          |
|                                     | V10.65            | V10.65            | 2019-07-08  |                |       |          |          |
| BAT Match                           | V10.65            | V10.05            | 2019-00-12  |                |       |          |          |
| Proko Posot                         | V10.05            | V10.05            | 2019-08-12  |                |       |          |          |
| Didke Reset                         | V10.05            | V10.05            | 2019-08-12  |                |       |          |          |
|                                     | V10.05            | V10.05            | 2019-08-12  |                |       |          |          |
| SAS Resel                           | V10.05            | V10.05            | 2019-08-12  |                |       |          |          |
| ROMEO                               | V11.52            | V11.52            | 2017-08-04  |                |       |          |          |
| SAAB                                | V11.3/            | V11.3/            | 2017-05-04  |                |       |          |          |
| Seat                                | V11.00            | V11.00            | 2017-10-18  |                |       |          |          |
|                                     | V11.60            | V11.60            | 2017-10-18  |                |       |          |          |
| ✓ Smart                             | V11.10            | V11.10            | 2018-12-11  |                |       |          |          |
| Sprinter                            | V11.30            | V11.30            | 2019-07-08  |                |       |          |          |
| ⊠ Subaru                            | V10.60            |                   | 2018-12-04  |                |       |          |          |
| ✓ Suzuki                            | V11.90            |                   | 2017-07-21  |                |       |          |          |
| Toyota/Lexus                        | V11.01            |                   | 2018-01-22  |                |       |          |          |
| USAFORD                             | V14.00            |                   | 2020-11-04  |                |       |          |          |
| ✓ Vauxhall                          | V12.00            |                   | 2017-08-04  |                |       |          |          |
| ⊠ Volvo                             | V11.80            |                   | 2020-10-20  |                |       |          |          |
| VW/Bentley/Bugatti/Lamborg          | V11.60<br>s(87%): |                   | 2017-09-26  |                |       |          |          |
| Setup Statu                         | s(87%):           |                   |             |                |       |          |          |
| - 40 74                             |                   |                   |             |                |       |          |          |
| al 49 Items                         |                   |                   |             | Dowr           | nload |          | Quit     |

Step 9: When the 2 progress bars reach 100%, the upgrade completes. Click "Quit" and disconnect the USB cable.

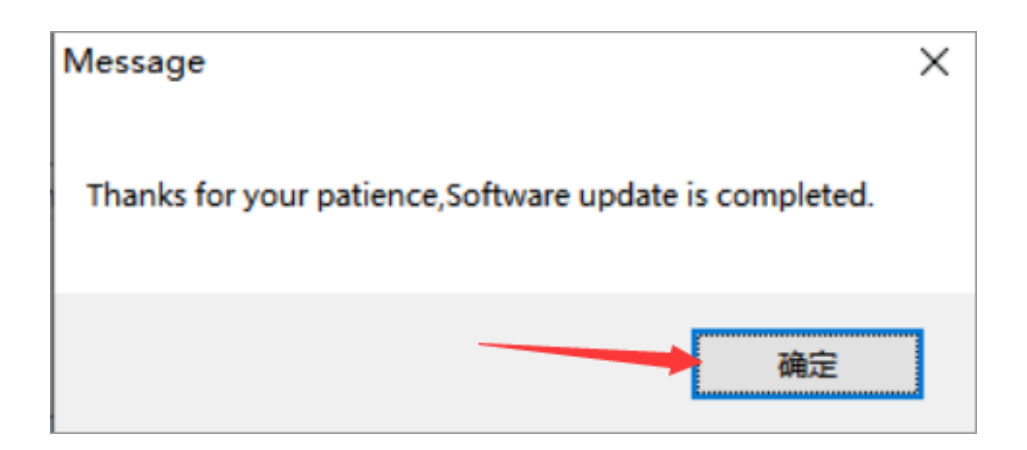

## How to check if the FX3000 has installed the latest software?

Connect the FX3000 to a computer and open the update tool. If the local version is the same as the latest version, it has installed the latest version of the software.

| hesis upgrade tool(V1.07.010) |                |                   |              |                |                                          |         | > |
|-------------------------------|----------------|-------------------|--------------|----------------|------------------------------------------|---------|---|
| elcome 970                    |                |                   | S            | elect Language |                                          |         |   |
|                               |                |                   |              | 🗹 English      | French                                   | Spanish |   |
| duct Serial Number:           | Network        | Status:           |              |                |                                          |         |   |
|                               |                |                   |              | German         | L Russian                                | Litalan |   |
|                               | Y              | input Flow: 0.0 K | B/8          | Portuguese     | De De De De De De De De De De De De De D |         |   |
| Software Name                 | Latest Version | Local Version     | Release Date |                |                                          |         |   |
| Firmware upgrade Program      | V2.47          | V2.47             | 2019-08-09   |                |                                          |         |   |
| Acura                         | V10.42         | V10.42            | 2016-04-25   |                |                                          |         |   |
| Audi Audi                     | V11.60         | V11.60            | 2017-09-22   |                |                                          |         |   |
| AUSTFORD                      | V12.65         | V12.65            | 2017-11-30   |                |                                          |         |   |
| Mercedes-Benz/Maybach         | V11.70         | V11.70            | 2020-06-16   |                |                                          |         |   |
| BMW/Rolls Royce/Mini          | V11.51         | V11.51            | 2018-03-26   |                |                                          |         |   |
| CHRYSLER                      | V12.20         | V12.20            | 2019-09-12   |                |                                          |         |   |
| Citroen                       | V11.25         | V11.25            | 2020-08-17   |                |                                          |         |   |
| 🗹 Dacia                       | V11.11         | V11.11            | 2013-11-13   |                |                                          |         |   |
| Daewoo                        | V10.13         | V10.13            | 2016-05-06   |                |                                          |         |   |
| EUROFORD                      | V12.65         | V12.65            | 2017-11-30   |                |                                          |         |   |
| Fiat/Abarth/Alfa Romeo/Lancia | V11.70         | V11.70            | 2018-07-31   |                |                                          |         |   |
| GM/Chevrolet/Cadilac/Buick    | V12.51         | V12.51            | 2017-11-24   |                |                                          |         |   |
| HOLDEN                        | V10.30         | V10.30            | 2017-11-16   |                |                                          |         |   |
| Honda/Acura                   | V10.44         | V10.44            | 2017-07-31   |                |                                          |         |   |
| Hyundai                       | V10.70         | V10.70            | 2017-08-11   |                |                                          |         |   |
| 🗹 Infiniti                    | V10.12         | V10.12            | 2016-04-29   |                |                                          |         |   |
| 🗹 Jaguar                      | V12.20         | V12.20            | 2017-11-17   |                |                                          |         |   |
| Isuzu/Isuzu (Thailand)        | V11.43         | V11.43            | 2017-03-23   |                |                                          |         |   |
| 🗹 Kia                         | V10.70         | V10.70            | 2017-07-28   |                |                                          |         |   |
|                               |                |                   |              |                |                                          |         |   |